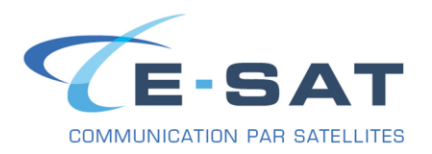

### **FICHE DE PROCEDURE**

### PROCEDURE DE CONFIGURATION DE ONSATMAIL AVEC UN IRIDIUM

# INSTALLATION DES PILOTES POUR IRIDIUM 9555 & 9575 (Compatible Windows 7 & 10)

#### Télécharger le pilote USB Iridium:

https://www.e-sat.fr/wp-content/uploads/2020/03/FWU\_Iridium\_USB-Driver-Installer\_6.3.9600.9520-1.zip

- L'extraire dans le dossier de votre choix,
- Ouvrir le Panneau de configuration,
- Aller dans le Gestionnaire de périphériques,
- Dans la section « Autres périphériques », faire un clic droit sur « Iridium 95xx Handset », puis sélectionner « Mettre à jour le pilote… »,
- Cliquer sur « Rechercher un pilote sur mon ordinateur »,
- Cliquer sur « Parcourir » et sélectionner le dossier crée lors de l'extraction de l'archive, par exemple Téléchargements > IRIDIUM\_95xx-USB-Driver, puis cliquer sur « OK »,
- Cocher la case « Inclure les sous-dossiers », puis cliquer sur « Suivant »,
- Windows vous confirmera que le périphérique « Iridium USB Serial Port » a bien été installé.

## **INSTALLATION DE ONSATMAIL (PC)**

#### Tout d'abord, télécharger la dernière version de OnsatMail « Personal » à cette adresse : http://www.onsatmail.com/

- Se rendre dans le dossier dans lequel le fichier a été enregistré (par défaut sous Windows 7 c'est le dossier « Téléchargements », dans le dossier personnel de l'utilisateur accessible depuis le menu Démarrer), puis l'extraire.
- Aller dans le dossier crée après l'extraction du fichier .zip, puis lancer OnsatMail\_Win.exe

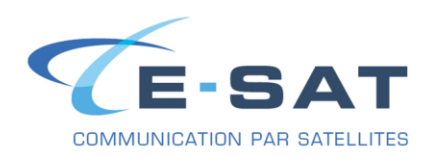

1- Remplissez les champs vides dans la fenetre de Setup :

| UUPlus Setup for:                                                | Onsatmail, v6.4.89                                                                                                    | ×                                      |
|------------------------------------------------------------------|----------------------------------------------------------------------------------------------------|----------------------------------------|
| Please enter y<br>Account (user<br>(your real nan<br>non-Onsatma | our Onsatmail account information, inclu<br>name or complete address), Password, Di<br>ne), your 12 digit AST Satellite Airtime nu<br>il email address to contact you at: | ding your<br>splay Name<br>mber, and a |
| Account:                                                         | xyz@onsatmail.com                                                                                                    |                                        |
| Password:                                                        | (Use a Secure Passw                                                                                                    | ord Please!)                           |
| Display Name:                                                    | Mr X                                                                                                    |                                        |
| SatPhone Number:                                                 | 88xxxxxxxx88                                                                                                    |                                        |
| Contact Email:                                                   | mrx@gmail.com                                                                                                    |                                        |
| Max Msg Size:                                                    | 50k ~                                                                                                    |                                        |
|                                                                  | Check for Internet on Startup.                                                                                                    |                                        |
|                                                                  | Cancel                                                                                                    | Ok                                     |

Exemple fictif ci-dessus

Puis cliquer sur « Ok» pour valider.

2- Pour utiliser le logiciel de messagerie OnsatMail cliquer sur « Console »

| 10 | nsatmail POP/SMTP Servers                                                                                                    | × |
|----|----------------------------------------------------------------------------------------------------|---|
|    | Enable POP/SMTP Servers?<br>If you will be using an external mailer (Windows or Mac Mail,<br>Thunderbird, etc.) click [POP/SMTP].<br>If you will be using the Console Mailer, click [Console] |   |
|    | POP/SMTP Console                                                                                                    |   |

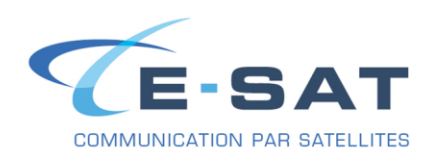

3- Si vous ne possedez pas de compte email OnsatMail valide ou si c'est votre première installation du logiciel cliquer sur « Yes »

| 🍪 Onsatr | nail Request New Account                        | × |
|----------|-------------------------------------------------|---|
|          | Would you like to request your new account now? |   |
|          | Yes No                                          |   |

4- OnsatMail vous propose de configurer votre modem de communication satellitaire, cliquer sur « Yes »

| 🍪 Onsat | mail Setup Satellite Phone                       | ×    |
|---------|--------------------------------------------------|------|
|         | Would you like to configure your satellite phone | now? |
| 2       | Yes                                              | No   |

5- Cliquez sur « Add New Location »

| Settings Connecti | ng Fetching | Events 1        | Misc               | ?               | Close           |
|-------------------|-------------|-----------------|--------------------|-----------------|-----------------|
| Add New Location  | Locatio     | n: VPN LAN      |                    | Signal/SMS M    | Vonitor         |
| VPN LAN           | Moder       | n: +UUPlus V    | PN Secure IP C     | onnection       | Edit            |
|                   | Max Siz     | e: no limit     | ✓ ☐ Interactive    | Send            | Msgs Immediatel |
|                   |             | Always Ser      | nd Large Messages  |                 |                 |
|                   | 4           | II Messages Sen | t and Received     |                 |                 |
|                   | Dia         | al: auto        | ~ (L               | uplus.net:5540) |                 |
|                   | DUN Entr    | y: LAN          | ~                  |                 | DUN Settings    |
|                   |             |                 |                    |                 |                 |
| Del               |             |                 |                    |                 |                 |
|                   |             |                 |                    |                 |                 |
|                   |             |                 |                    |                 |                 |
|                   |             | Pedial Cett     | ings               |                 |                 |
|                   |             | Rediar Sett     | Redial Retri       | es: 3 @ 60      | Sec.            |
|                   |             | Tin             | ne Between Auto Ca | IIs: 60 Sec     |                 |
|                   |             |                 |                    |                 |                 |

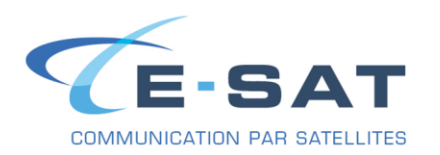

### 6- Dans « Modem Type » choisir : Iridium Satellite Phone (RUDICS)

| Modem Type: VIII Car                                                                                                    |      |
|----------------------------------------------------------------------------------------------------|------|
| + UUPlus VPN Secure IP Connection                                                                                                    | ncel |
| Serial Port: +UUPlus VPN (Iridium Open Port)<br>+UUPlus VPN (Iridium Gol)                                                                                                    |      |
| Command: +Iridium Satellite Phone (RUDICS)                                                                                                    |      |
| +Iridium Satellite Crew Card (RUDICS)<br>Active Seria +Iridium PSTN Data Call<br>+UUPlus VPN over Dial-Up Networking<br>Select the P+Iridium RUDICS Call (Onsat Mail)<br>+Iridium RUDICS Crew Call (Onsat Mail)<br>(Install]. |      |
|                                                                                                    |      |
|                                                                                                    |      |
|                                                                                                    |      |
|                                                                                                    |      |

### 7- Choisir le port COM attibué à votre Iridium

| Select Woden | 1:                                |             |            |         | ×      |
|--------------|-----------------------------------|-------------|------------|---------|--------|
| Modem Type:  | +Iridium Satellite Phone (RUDICS) |             | ~          | Install | Cancel |
| Serial Port: | сом х                             | Port Speed: | 19200      | ~       |        |
| Command:     | ATI 🗸                             | Send        | Find Modem |         |        |
|              |                                   |             |            |         |        |

*Le numero du port COM attribué à votr Iridium est visible dans le Gestionnaire de péripherique Windows : Port COM & LPT* 

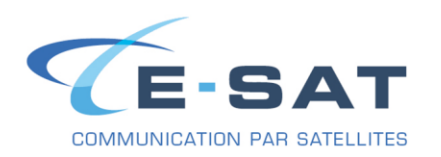

8- Pour confirmer (Port COM & Modem), cliquer sur « Find Modem » Puis cliquez sur « Install » pour finaliser la configuartion de votre modem satellitaire.

| Modern Type:                                     | +Iridium Satellite Ph                             | one (RUDICS)                |                   | ~         | Install   | Cance |
|--------------------------------------------------|---------------------------------------------------|-----------------------------|-------------------|-----------|-----------|-------|
| Serial Port:                                     | сом х                                             | ~                           | Port Speed        | 19200     | ~         |       |
| Command:                                         | ATI                                               | ~                           | Send              | Find Mode | m         |       |
| lect the H<br>rning: The<br>mputer.<br>serial po | Port to use.Sc.<br>ere does not ap<br>orts found. | anning for :<br>ppear to be | modem.<br>any se: | rial por  | ts in thi | 5     |
| lect the H<br>rning: The<br>mputer.<br>serial po | Port to use.Sc<br>ere does not ap<br>orts found.  | anning for<br>ppear to be   | modem.<br>any se: | rial por  | ts in thi | 5     |
| lect the H<br>rning: The<br>mputer.<br>serial po | Port to use.Sc<br>ere does not ap<br>orts found.  | anning for :<br>ppear to be | modem.<br>any se: | rial por  | ts in thi | 3     |

9- Pour echanger des emails (Envoyer/Recevoir) cliquer sur « Connect »

| 🍪 Onsatmail <esatdemo@onsat< th=""><th>tmail.com&gt;</th><th></th><th></th><th><u>-0×</u></th></esatdemo@onsat<> | tmail.com>                        |                |              | <u>-0×</u> |
|----------------------------------------------------------------------------------------------------|-----------------------------------|----------------|--------------|------------|
| Edit Folders Settings Mes                                                                                        | te New Message Litilities         |                |              | Saturn ¥   |
|                                                                                                    | Col Rophy Rophy All Forward       | Admin Swd Flag | Courch Drint | setup A    |
| Inbox 1                                                                                                    | лерту керту Ап Ротмато            | Admin rwd riag | Search Print | Circu      |
| Received 0   Sent 0   Draft 0   Trash 0                                                                          | bject:<br>o messages in: Received | From:          | Date:        | Size:      |
| Archive 0<br>Outbox 0<br>Attachments 0                                                                           | Plain Text Brws Find              | Ehread Spam    |              | Dir        |
|                                                                                                    |                                   |                |              |            |
| ▲ 12:03:54 Last Called: unkno                                                                                    | own                               |                |              | ?          |